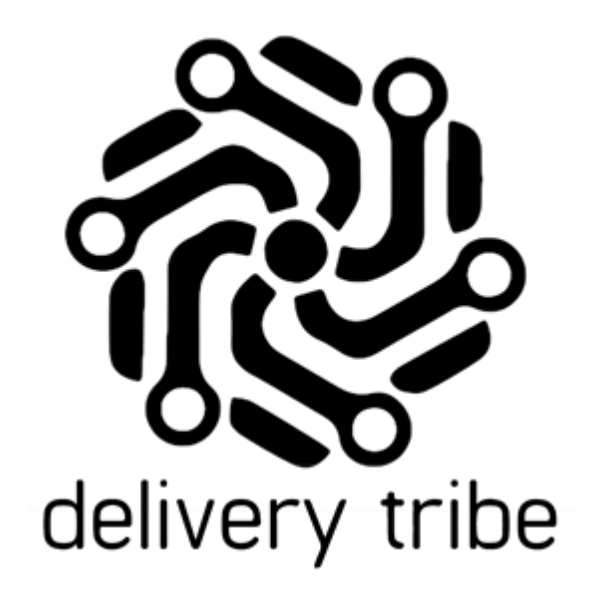

## VEHICLE ADMIN HOW TO ADD AND EDIT VEHICLES

2020

## **Vehicle Admin**

To view/add or edit any vehicle details, select on the top left-hand side, then > VEHICLES

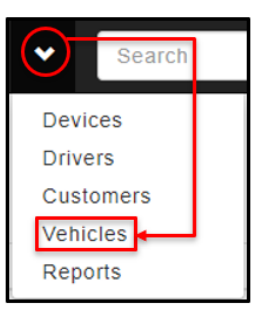

| 😞 deli      | Veree Home Deliveries 💙 Search Today's Deliveries |         |               |  |  |  |  |  |  |
|-------------|---------------------------------------------------|---------|---------------|--|--|--|--|--|--|
| Vehicl      | Vehicle Admin                                     |         |               |  |  |  |  |  |  |
| + Add a new | + Add a new Vehicle View Inactive Vehicles        |         |               |  |  |  |  |  |  |
| #           | Registration                                      | Туре    |               |  |  |  |  |  |  |
| 2204        | DT MOTORBIKE 5                                    | Scooter | 👁 View 🖍 Edit |  |  |  |  |  |  |
| 2768        | DT MOTORBIKE 1                                    | Scooter | 👁 View 🖍 Edit |  |  |  |  |  |  |
| 2795        | DT MOTORBIKE 3                                    | Scooter | 👁 View 🖍 Edit |  |  |  |  |  |  |
| 2807        | DT MOTORBIKE 2                                    | Scooter | 👁 View 🖍 Edit |  |  |  |  |  |  |

+ Add a new Vehicle

then add in the registration and select the

vehicle type from the dropdown. Then select "Add Vehicle".

To add a new vehicle, select

| Add New Vehicle   |                           |  |  |  |  |  |  |  |
|-------------------|---------------------------|--|--|--|--|--|--|--|
| Enter the Vehicle | Enter the Vehicle Details |  |  |  |  |  |  |  |
| Registration      | NU 1234                   |  |  |  |  |  |  |  |
| Vehicle Type      | Scooter                   |  |  |  |  |  |  |  |
|                   | Add Vehicle Cancel        |  |  |  |  |  |  |  |
|                   |                           |  |  |  |  |  |  |  |

Type in the Registration number. You can also add in a vehicle description if you like, for example the vehicle Make and Model and the colour.

| ، ھ                                          | deliveree    | Home | Deliveries     | *      | Search Today's Deliveries |   |  |  |  |
|----------------------------------------------|--------------|------|----------------|--------|---------------------------|---|--|--|--|
| Add New Vehicle<br>Enter the Vehicle Details |              |      |                |        |                           |   |  |  |  |
|                                              | Registration | 12   | 2345 (White Su | uzuki) |                           |   |  |  |  |
|                                              | Vehicle Type | s    | cooter         |        |                           | ~ |  |  |  |
|                                              |              | Add  | Vehicle        | ancel  |                           |   |  |  |  |

From the drop-down, you can select vehicle type:

Add Vehicle

Car or scooter can be chosen.

| . چ      | deliveree    | Home    | Deliveries    | *      | Search Today's Deliveries |   |
|----------|--------------|---------|---------------|--------|---------------------------|---|
| Add      | New V        | Vehi    | cle           |        |                           |   |
| Enter tl | he Vehicle   | e Detai | ls            |        |                           |   |
|          | Registration | n 12    | 345 (White Su | ızuki) |                           |   |
|          | Vehicle Type | e S     | cooter        |        |                           | ~ |
|          |              | S<br>C  | cooter<br>ar  |        |                           |   |
|          |              |         |               |        |                           |   |

To save this vehicle click

You will then be taken to a screen where you can view vehicle information.

|                 | Vehicle List |                                          |
|-----------------|--------------|------------------------------------------|
| If you click on |              | you will be taken back to vehicle admin. |

| 🛞 deliveree Ho  | ome Deliveries | *         | Search Today's Deliveries |  |  |  |  |  |  |
|-----------------|----------------|-----------|---------------------------|--|--|--|--|--|--|
| View Vehicle    |                |           |                           |  |  |  |  |  |  |
| Vehicle List    |                |           |                           |  |  |  |  |  |  |
| Vehicle Details |                |           |                           |  |  |  |  |  |  |
| #               | 2945           |           |                           |  |  |  |  |  |  |
| Registration    | 12345 (White   | e Suzuki) |                           |  |  |  |  |  |  |
| Туре            | Scooter        |           |                           |  |  |  |  |  |  |
| ✓ Edit          |                |           |                           |  |  |  |  |  |  |

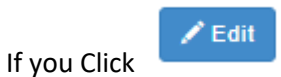

you can change the vehicle type or the registration number.

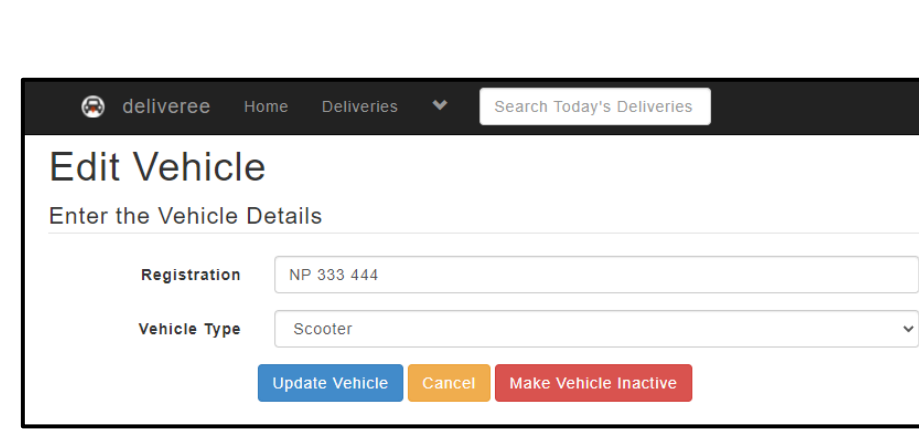

|       | Update Vehicle |                           | Cancel |                                 |
|-------|----------------|---------------------------|--------|---------------------------------|
| Click |                | to save changes. Or click |        | to be taken back to the vehicle |
| list. |                |                           |        |                                 |

If a vehicle is stolen, damaged or replaced, Deliveree Operators can mark a vehicle inactive.

Here you can click

to remove the vehicle from your current fleet list.

The vehicle will not be deleted, only made inactive and can be viewed for Vehicle admin.

Click "view inactive vehicles" to see all archived vehicles.

Make Vehicle Inactive

| 😣 deli      | veree Home Deliveries 👻 Search Today's Deliveries |         |               |  |  |  |  |  |  |
|-------------|---------------------------------------------------|---------|---------------|--|--|--|--|--|--|
| Vehic       | Vehicle Admin                                     |         |               |  |  |  |  |  |  |
| + Add a nev | + Add a new Vehicle View Inactive Vehicles        |         |               |  |  |  |  |  |  |
| #           | Registration                                      | Туре    |               |  |  |  |  |  |  |
| 2204        | DT MOTORBIKE 5                                    | Scooter | 👁 View 🖍 Edit |  |  |  |  |  |  |
| 2768        | DT MOTORBIKE 1                                    | Scooter | 👁 View 🖍 Edit |  |  |  |  |  |  |
| 2795        | DT MOTORBIKE 3                                    | Scooter | 👁 View 🖍 Edit |  |  |  |  |  |  |
| 2807        | DT MOTORBIKE 2                                    | Scooter | 💿 View 🖍 Edit |  |  |  |  |  |  |

Here you will see all inactive vehicles:

If a vehicle is only temporarily inactive for example if it has gone in for a service, you can mark the

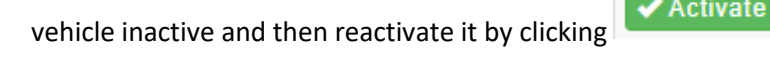

Activate on the right-hand side.

| 😣 deli       | veree Home        | Deliveries  | * | Search Today's Deliveries |  |      |  |                              |  |
|--------------|-------------------|-------------|---|---------------------------|--|------|--|------------------------------|--|
| Inactiv      | Inactive Vehicles |             |   |                           |  |      |  |                              |  |
| Back to Vehi | cle Admin         |             |   |                           |  |      |  |                              |  |
| #            | Registratio       | on          |   |                           |  | Туре |  |                              |  |
| 2945         | 12345 (Wh         | ite Suzuki) |   |                           |  |      |  | <ul> <li>Activate</li> </ul> |  |
|              |                   |             |   |                           |  |      |  |                              |  |
|              |                   |             |   |                           |  |      |  |                              |  |